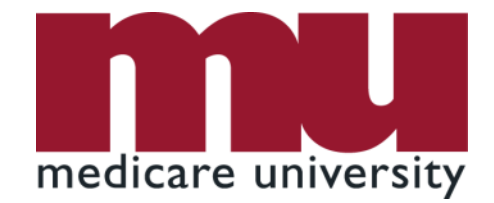

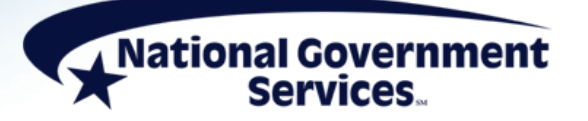

#### **Correcting RTP Claims via FISS DDE**

7/27/2021

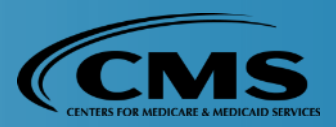

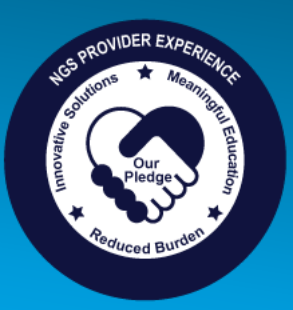

#### **Today's Presenters**

- Jhadi Grace
  - Provider Outreach & Education Consultant
- Kim Thomas, CPC
  - Provider Outreach & Education Consultant
- Jan Wood
  - Provider Outreach & Education Consultant

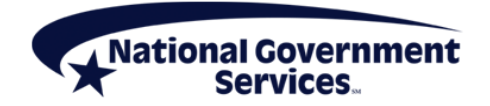

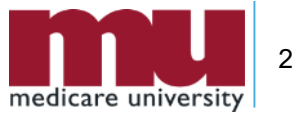

#### Disclaimer

National Government Services, Inc. has produced this material as an informational reference for providers furnishing services in our contract jurisdiction. National Government Services employees, agents, and staff make no representation, warranty, or guarantee that this compilation of Medicare information is error-free and will bear no responsibility or liability for the results or consequences of the use of this material. Although every reasonable effort has been made to assure the accuracy of the information within these pages at the time of publication, the Medicare Program is constantly changing, and it is the responsibility of each provider to remain abreast of the Medicare Program requirements. Any regulations, policies and/or guidelines cited in this publication are subject to change without further notice. Current Medicare regulations can be found on the CMS website.

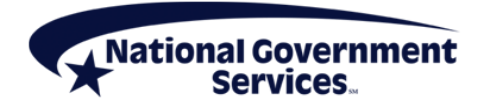

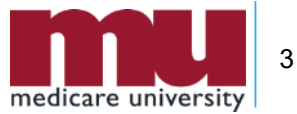

### No Recording

- Attendees/providers are never permitted to record (tape record or any other method) our educational events
  - This applies to our webinars, teleconferences, live events and any other type of National Government Services educational events

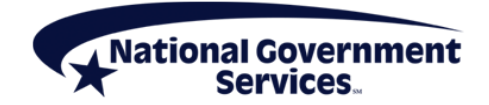

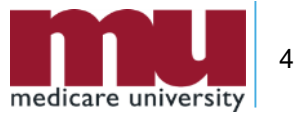

#### **Objectives**

 Provide simple instructions for correcting a claim through the FISS DDE online system

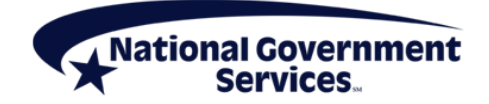

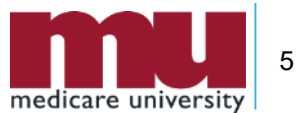

#### Agenda

- What you need to know about claim correction
- How to correct an RTP claim in FISS DDE
  - Example of claim correction process
- Correcting MSP RTPs
- Tips, tidbits, and reminders
- References, resources, and wrap up
  - Questions

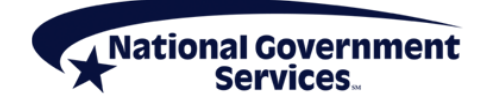

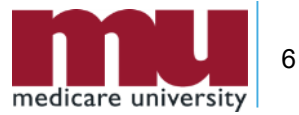

- Are you a current FISS DDE user?
  - Yes
  - No

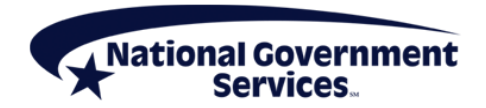

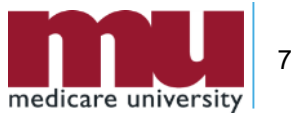

- Are you responsible for doing the claims correction for your facility?
  - Yes
  - No

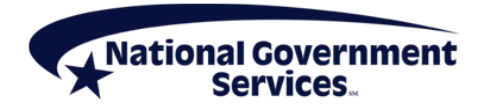

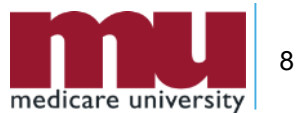

# What You Need to Know About Claim Corrections

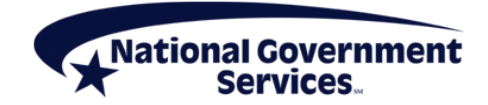

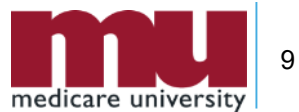

#### Why Correct a Medicare Claim?

- Because claim has been RTP
  - Claims in RTP status have been returned as unprocessable because they contain nonmedical errors
  - RTP claims are held in S/LOC T B9997
  - If no action is taken to resolve error that caused claim to RTP, eventually claim will drop off system without reimbursement
- To fix errors and resubmit claim without having to rekey/submit a new claim

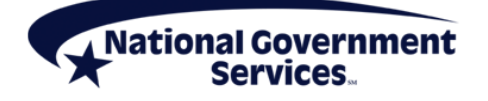

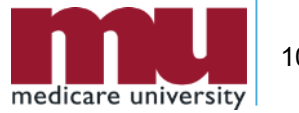

#### For FISS DDE Users Only

 Claims correction is not available to non-FISS DDE users submitting claims via 837I electronic file or ASCA waiver providers submitting paper claims

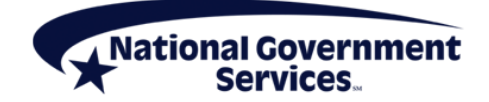

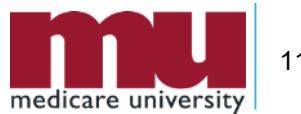

#### Did You Know...

- Claims correction option is not mandatory
  - Providers always have option of submitting a brand new claim
    - Since claim has not posted to CWF, new claim will not reject as duplicate
  - Corrected claims go through same edits as new claim submissions

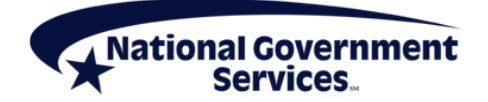

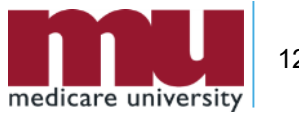

#### While You're In There...

- In addition to fixing errors that caused claim to RTP, providers can make any other necessary changes to allowable fields when submitting a claim through claim correction
  - If changing fields that cannot be updated in claims correction, submit as new claim
    - MID
    - Provider number
    - TOB

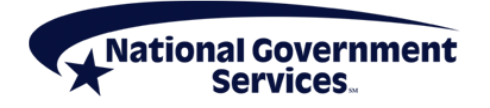

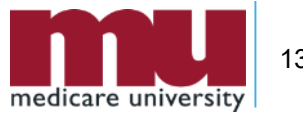

# How to Correct an RTP Claim in FISS DDE

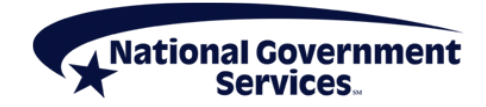

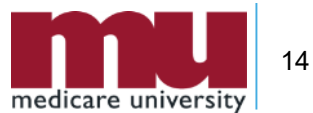

#### How to Correct an RTP Claim

- Access RTP claim
- Review reason(s) for RTP
- Make claim corrections
- Submit & verify claim resubmitted

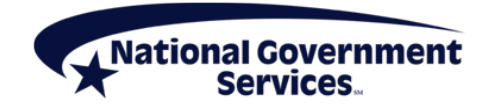

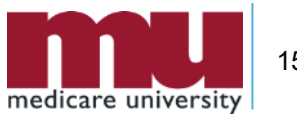

#### Step 1: Access the Claim

- Log into FISS DDE
  - Select Claims Correction Menu (option 03)
  - Select one of the options from Claim and Attachments Correction Menu based on RTP claim type
    - Inpatient 21
    - Outpatient 23
    - SNF 25
    - Home Health 27
    - Hospice 29

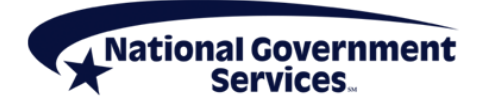

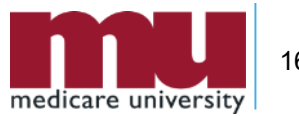

#### Step 1: Access the Claim

- Enter MID and DOS
  - List of RTP claims will be displayed
- Select claim to be corrected by placing 'U' in SEL field
  - Claim opens at page 1

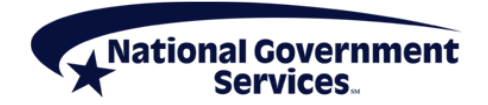

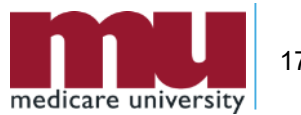

#### Step 2: Review Reason(s) for RTP

- On claim page 1, reason code(s) listed on lower left corner
- Hit <F1/PF1> to review reason code file
  - Also available through Inquiries Submenu (01), Reason Code file (17)
- After reviewing reason code narrative, hit <F3/PF3> to return to claim

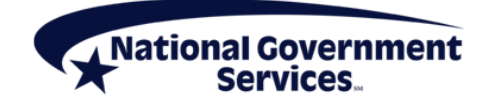

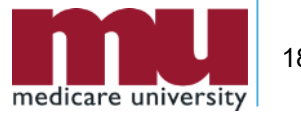

### **Claim Correction Tip**

- If there are multiple reason codes assigned to a claim
  - Put your cursor on first character of additional reason code(s) before hitting <F1/PF1> to review the code narrative(s)
  - Or, over-key reason code to review narrative of each additional code(s)
    - Then hit <F3/PF3> to return to claim

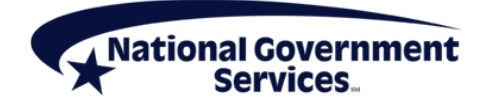

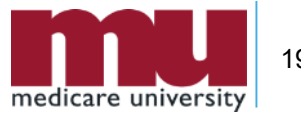

#### Step 3: Make Corrections to Claim

- Changes can be made by entering/over-keying appropriate FISS DDE field
- When making changes to claim lines on claim page two, delete and rekey the line
  - Delete revenue code lines by placing a 'D' on first position of the revenue code
    - Press <Home> key, then press <Enter> key
      - This will delete entire revenue code line
  - Re-enter units, codes, rates; recalculate charges
- Make sure Total Charge line (0001) added and recalculated

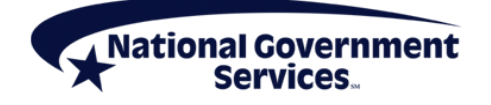

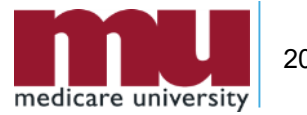

## Step 4: Submit & Verify Claim Resubmitted

- Review changes to ensure accuracy
- Hit <F9/PF9> to resubmit claim for processing
- Verify that claim was stored correctly by going into Inquiries submenu (Option 01) and choosing Claims Summary option (Menu 12)
  - Available next day after correcting claim (<F9/PF9>)
  - Key patient's MID and from and through dates of claim
  - Claim should appear with a 'S' in S/LOC field

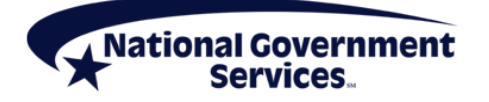

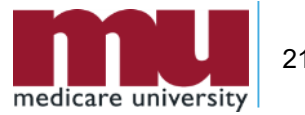

#### What Happens Next...

- A claim submitted through claims correction goes through all the same system edits as an initial claim submission
- Processing of corrected claims can be affected by
  - Recent FISS DDE updates
  - Any errors made when entering corrections

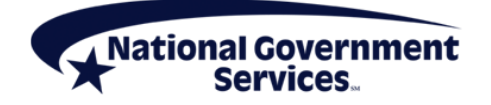

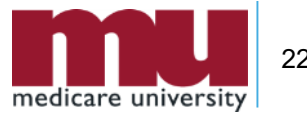

#### Claim Correction Example: Correcting Admission Type, Recalculating Total Charges

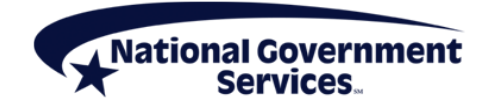

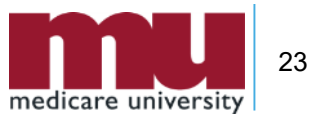

#### Step 1: Access the Claim

|            | CLAIMS CORE   | RECTION |         |  |
|------------|---------------|---------|---------|--|
|            | INPATIENT     | 21      |         |  |
|            | OUTPATIENT    | 23      |         |  |
|            | SNF           | 25      |         |  |
|            | HOME HEALTH   | 27      |         |  |
|            | HOSPICE       | 29      |         |  |
|            | CLAIM ADJUS   | STMENTS | CANCELS |  |
|            | INPATIENT     | 30      | 50      |  |
|            | OUTPATIENT    | 31      | 51      |  |
|            | SNF           | 32      | 52      |  |
|            | HOME HEALTH   | 33      | 53      |  |
|            | HOSPICE       | 35      | 55      |  |
|            | ATTACHMENTS   | 5       |         |  |
|            | PACEMAKER     | 42      |         |  |
|            | AMBULANCE     | 43      |         |  |
|            | THERAPY       | 44      |         |  |
|            | HOME HEALTH   | 45      |         |  |
| ENTER MENU | SELECTION: 23 |         |         |  |

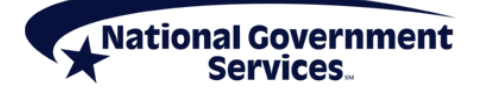

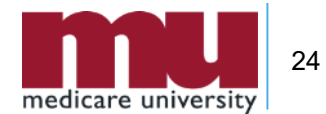

#### Step 1: Access the Claim

| MAP1741  | NAT           | IONAL G | OVERNMENT  | SERVICES  | #14013 U | JAT ACMFA781  | 09/16/20  |
|----------|---------------|---------|------------|-----------|----------|---------------|-----------|
| MXG9282  | SC            | CLA     | IM SUMMARY | INQUIRY   |          | A20204AF      | 15:10:43  |
|          |               |         | NPI        |           |          |               |           |
| MID      |               | PROVI   | DER        |           | s/loc T  | в9997 тов 13  |           |
| OPERATOR | ID MXG9282    | FROM    | DATE       | TO DAT    | Е        | DDE SORT      |           |
| MEDICAL  | REVIEW SELECT | 2       | DCN        |           |          |               |           |
| MID      | I             | ROV/MRN | S/LOC      | TOB       | ADM DT   | FRM DT THRU D | T REC DT  |
| SEL LAST | NAME FIRST    | INIT    | TOT CHG    | PROV REIM | B PD DT  | CAN DT REAS   | NPC #DAYS |
|          | 300001        |         | т в999     | 97 131    |          | 092117 092117 | 111717    |
|          |               | R       | 326.00     |           | 061020   | ) 15361       | 98        |
|          |               |         |            |           |          |               |           |
|          |               |         |            |           |          |               |           |
|          |               |         |            |           |          |               |           |
|          |               |         |            |           |          |               |           |
|          |               |         |            |           |          |               |           |
|          |               |         |            |           |          |               |           |
|          |               |         |            |           |          |               |           |
|          |               |         |            |           |          |               |           |
|          |               |         |            |           |          |               |           |
|          |               |         |            |           |          |               |           |
|          |               |         |            |           |          |               |           |
| PRO      | CESS COMPLETE | D       | NO MORE    | DATA THIS | TYPE     |               |           |
| PLEA     | SE MAKE A SEI | ECTION, | ENTER NEW  | KEY DATA  | , OR PF  | ESS PF3 TO EX | IT        |

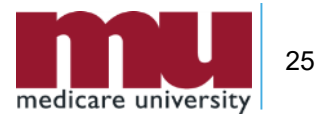

#### Step 2: Review Reason(s) for RTP

| MAP1711 PAGE 01 NATIONA   | L GOVERNMENT SERVICES ( | #14013 UAT ACMFA781 09/16/20 |
|---------------------------|-------------------------|------------------------------|
| MXG9282 SC                | INST CLAIM UPDATE       | A20204AF 15:16:26            |
| MID TOB 131               | SV: UB-FORM             |                              |
| NPI TRANS HOSP P          | OCESS NEW MID           |                              |
| PAT.CNTL#:                | TAX#/SUB:               | TAXO.CD: 282N00000X          |
| STMT DATES FROM 092117 TO | 092117 DAYS COV         | N-C CO LTR                   |
| LAST PATIENT              | FIRST RICHARD           | MI DOB 09031951              |
| ADDR 1 123 MAIN ST        | 2 SYRACUSE NY           |                              |
| 3                         | 4                       | CARR:                        |
| 5                         | 6                       | LOC:                         |
| ZIP 132000001 SEX M MS AD | MIT DATE HR             | TYPE 3 SRC 1 D HM STAT 01    |
| COND CODES 01 A6 02 09 0  | 3 15 04 05 06           | 07 08 09 10                  |
| OCC CDS/DATE 01 A1 090351 | 02 B1 090351 03 18 0803 | 117 04 05                    |
| 06                        | 07 08                   | 09 10                        |
| SPAN CODES/DATES 01       | 02                      | 03                           |
| 04 05                     | 06                      | 07                           |
| 08 09                     | 10                      | FAC.ZIP 03301 2598           |
| DCN                       |                         |                              |
| VALUE CODES               | - AMOUNTS -             | ANSI MSPAPPIND               |
| 01 A1 112.43 PR 1 02      | 76 26.00                | 03 78 033012598              |
| 04 05                     |                         | 06                           |
| 07 08                     | :                       | 09                           |
| 15361                     |                         | <== REASON CODES             |
| PRESS PF3-EXIT PF5-S      | CROLL BKWD PF6-SCROLL   | FWD PF8-NEXT PF9-UPDT        |

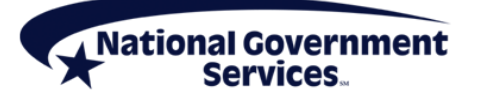

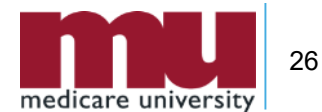

#### Step 2: Review Reason(s) for RTP

| MAP1                                                                       | 881     |        | NATION    | AL GOVE | RNMENT SE | RVICES,#1 | 13001 UAT  | ACMFA5    | 61 08 | /21/15  |  |  |
|----------------------------------------------------------------------------|---------|--------|-----------|---------|-----------|-----------|------------|-----------|-------|---------|--|--|
| MXG                                                                        | 9282    | SC     |           | REASON  | CODES IN  | QUIRY     |            | C2015     | 33P 1 | 4:59:15 |  |  |
|                                                                            |         |        |           |         |           |           |            | MNT: CMS  | STD   | 040111  |  |  |
| PLAN                                                                       | REAS    | NARR   | EFF       | MSN     | EFF       | TERM      | EMC        | HC/PRO    | PP    | CC      |  |  |
| IND                                                                        | CODE    | TYPE   | DATE      | REAS    | DATE      | DATE      | ST/LOC     | ST/LOC    | LOC   | IND     |  |  |
| 1                                                                          | 15361   | Е      | 122289    |         |           |           | т          | S MSPRZ   |       |         |  |  |
| TPT                                                                        | ΡA      | в      | NPCD A    | в       | HD CPY A  | в         | NB ADR     | CAL DY    |       | C/L C   |  |  |
|                                                                            |         |        |           |         | NARRATIVE |           |            |           |       |         |  |  |
| "TOT                                                                       | AL CHAI | RGES"  | ERROR.    |         |           |           |            |           |       |         |  |  |
| THE (                                                                      | CHARGE  | AMOUN  | T REPORTE | D FOR R | EV CODE 0 | 01 MUST H | EQUAL THE  | SUM OF A  | LL TH | E       |  |  |
| INDIVIDUAL LINE ITEM CHARGES.                                              |         |        |           |         |           |           |            |           |       |         |  |  |
| *REVIEW INDIVIDUAL LINE ITEMS TO MAKE SURE THE CHARGE AMOUNTS ARE CORRECT. |         |        |           |         |           |           |            |           |       |         |  |  |
| *REV                                                                       | IEW THE | E ADDI | TION OF T | HE LINE | ITEM CHA  | RGES. BE  | E SURE THI | E SUM IS  | EQUAL | то      |  |  |
| THE                                                                        | AMOUN   | r repo | RTED FOR  | "TOTAL  | CHARGES"  | (REV CD ( | 001).      |           |       |         |  |  |
| *ONL                                                                       | INE PRO | OVIDER | S MAKE AP | PROPRIA | TE CHANGE | S AND PFS | 9 THE CLAN | IM.       |       |         |  |  |
| *ALL                                                                       | OTHER   | PROVI  | DERS MAKE | CORREC  | TION AND  | RETURN TO | THE INTI   | ERMEDIARY |       |         |  |  |
|                                                                            |         |        |           |         |           |           |            |           |       |         |  |  |
|                                                                            |         |        |           |         |           |           |            |           |       |         |  |  |
|                                                                            |         |        |           |         |           |           |            |           |       |         |  |  |
|                                                                            |         |        |           |         |           |           |            |           |       |         |  |  |
|                                                                            |         |        |           |         |           |           |            |           |       |         |  |  |
|                                                                            |         |        |           |         |           |           |            |           |       |         |  |  |
|                                                                            | PRO     | CESS C | OMPLETED  |         | NO MORE D | ATA THIS  | TYPE       |           |       |         |  |  |
| PRE                                                                        | SS PF3- | -EXIT  | PF6-SCRO  | LL FWD  | PF8-NEXT  |           |            |           |       |         |  |  |

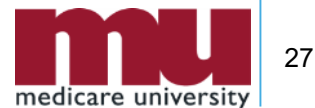

National Government Services

#### Step 3: Make Corrections to Claim

| MAP1711 PAGE 01 NATIONAL GOVERNMENT SERVICES #14013    | UAT ACMFA781 09/16/20 |
|--------------------------------------------------------|-----------------------|
| MXG9282 SC INST CLAIM UPDATE                           | A20204AF 15:16:26     |
| MID TOB 131 S/LOC S B0100 OSCAR                        | SV: UB-FORM           |
| NPI TRANS HOSP PROV PROCESS N                          | EW MID                |
| PAT.CNTL#: TAX#/SUB:                                   | TAXO.CD: 282N00000X   |
| STMT DATES FROM 092117 TO 092117 DAYS COV N-C          | CO LTR                |
| LAST PATIENT FIRST RICHARD M                           | I DOB 09031951        |
| ADDR 1 123 MAIN ST 2 SYRACUSE NY                       |                       |
| 3 4                                                    | CARR:                 |
| 5 6                                                    | LOC:                  |
| ZIP 132000001 SEX M MS ADMIT DATE HR TYPE 3            | SRC 1 D HM STAT 01    |
| COND CODES 01 A6 02 09 03 15 04 05 06 07               | 08 09 10              |
| OCC CDS/DATE 01 A1 090351 02 B1 090351 03 18 080117 04 | 05                    |
| 06 07 08 09                                            | 10                    |
| SPAN CODES/DATES 01 02                                 | 03                    |
| 04 05 06                                               | 07                    |
| 08 09 10                                               | FAC.ZIP 03301 2598    |
| DCN                                                    |                       |
| VALUE CODES - AMOUNTS - ANS                            | I MSP APP IND         |
| 01 A1 112.43 PR 1 02 76 26.00 03 78                    | 033012598             |
| 04 05 06                                               |                       |
| 07 08 09                                               |                       |
| 15361                                                  | < REASON CODES        |
| PRESS PF3-EXIT PF5-SCROLL BKWD PF6-SCROLL FWD P        | F8-NEXT PF9-UPDT      |

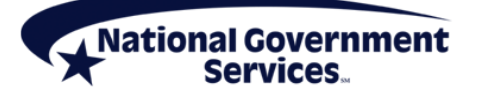

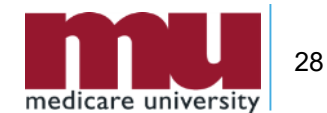

#### Step 3: Make Corrections to Claim

|                        | P1/12 |       |      |     |     |      | / DIGE |        | INVIOLDS |       |       |        | A/OI VJ |      |
|------------------------|-------|-------|------|-----|-----|------|--------|--------|----------|-------|-------|--------|---------|------|
| MX                     | G9282 | SC    |      |     |     | INS  | ST CLA | IM UPI | ATE      |       |       | A202   | 04AF 15 | :26: |
|                        |       |       |      |     |     |      |        |        |          | REV   | CD P2 | AGE 01 |         |      |
| MII                    | D     |       |      | TOB | 131 | s/1  | LOC S  | B0100  | PROVID   | ER    |       |        |         |      |
| UTI                    | N     |       |      | PF  | ROG |      | REP    | PAYEE  | RRB      | EXCL  | IND   | PROV   | VAL TYP | Έ    |
|                        |       |       |      |     |     |      | TOT    | cov    |          |       |       |        | SERV    | RF   |
| $\mathbf{C}\mathbf{L}$ | REV   | HCPC  | MODI | IFS | I   | RATE | UNIT   | UNIT   | TOT C    | HARGE | NCOV  | CHARGE | DATE    | IN   |
| 1                      | 0510  | G0463 | 25PC | >   |     |      | 00001  | 00001  | 1        | 30.00 |       |        | 092117  | ,    |
| 2                      | 0636  | 90662 | PO   |     |     |      | 00001  | 00001  | 1        | 74.00 |       |        | 092117  | ,    |
| 3                      | 0771  | G0008 | PO   |     |     |      | 00001  | 00001  | L        | 22.00 | _     |        | 092117  | ,    |
| 4                      | D001  |       |      |     |     |      |        |        | 2        | 26.00 |       |        |         |      |
|                        | 0001  |       |      |     |     |      |        |        |          |       | -     |        |         |      |
|                        |       |       |      |     |     |      |        |        |          |       |       |        |         |      |
|                        |       |       |      |     |     |      |        |        |          |       |       |        |         |      |
|                        |       |       |      |     |     |      |        |        |          |       |       |        |         |      |
| 153                    | 61    |       |      |     |     |      |        |        |          |       |       | < RE   | ASON CO | DES  |

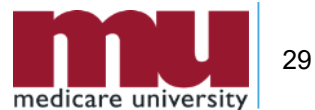

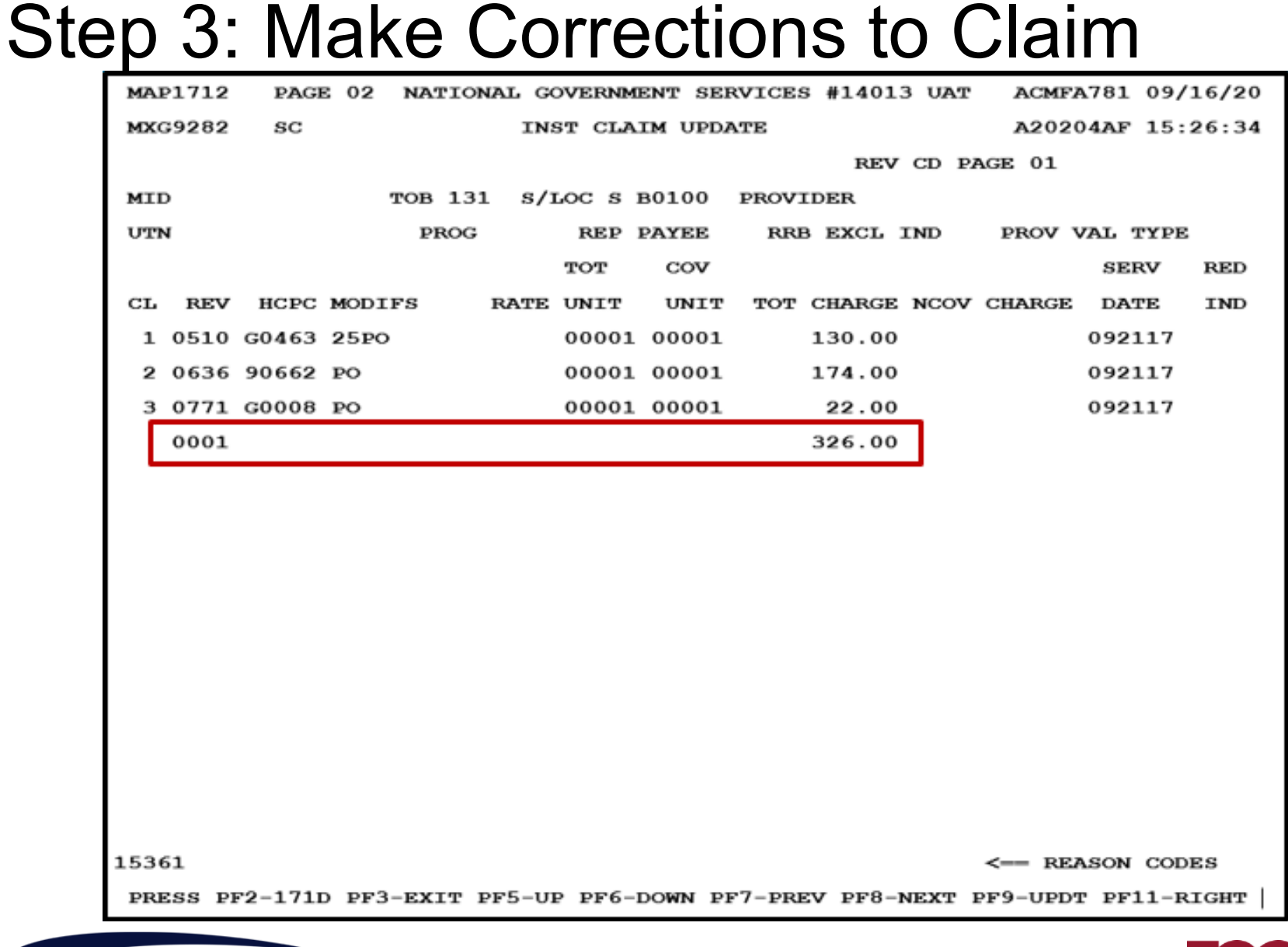

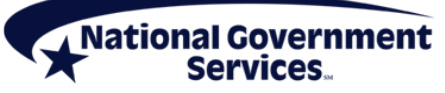

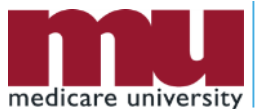

30

#### Step 4: Submit & Verify Claim Resubmitted <F9/PF9>

| MAI   | 21712 | PAG     | E 02 NAT  | IONAL GO | VERNM | ENT S | ERVICES | \$ #14013 | UAT   | ACMFA    | 781 09, | /16/20 |
|-------|-------|---------|-----------|----------|-------|-------|---------|-----------|-------|----------|---------|--------|
| MXC   | 9282  | sc      |           | INS      | T CLA | IM UP | DATE    |           |       | A2020    | 4AF 15  | :26:34 |
|       |       |         |           |          |       |       |         | REV (     | CD PA | AGE 01   |         |        |
| MIL   | •     |         | TOB       | 131 s/L  | oc s  | в0100 | PROVI   | DER       |       |          |         |        |
| UTN   | ſ     |         | PR        | OG       | REP   | PAYEE | RRE     | BEXCL IN  | ND    | PROV V   | AL TYP  | 8      |
|       |       |         |           |          | TOT   | COV   | ,       |           |       |          | SERV    | RED    |
| сг    | REV   | HCPC    | MODIFS    | RATE     | UNIT  | UNI   | т тот   | CHARGE N  | NCOV  | CHARGE   | DATE    | IND    |
| 1     | 0510  | G0463   | 25PO      |          | 00001 | 0000  | 1       | 130.00    |       |          | 092117  |        |
| 2     | 0636  | 90662   | PO        |          | 00001 | 0000  | 1       | 174.00    |       |          | 092117  |        |
| 3     | 0771  | G0008   | PO        |          | 00001 | 0000  | 1       | 22.00     |       |          | 092117  |        |
|       | 0001  |         |           |          |       |       |         | 326.00    |       |          |         |        |
|       |       |         |           |          |       |       |         |           |       |          |         |        |
|       |       |         |           |          |       |       |         |           |       |          |         |        |
|       |       |         |           |          |       |       |         |           |       |          |         |        |
|       |       |         |           |          |       |       |         |           |       |          |         |        |
|       |       |         |           |          |       |       |         |           |       |          |         |        |
|       |       |         |           |          |       |       |         |           |       |          |         |        |
|       |       |         |           |          |       |       |         |           |       |          |         |        |
|       |       |         |           |          |       |       |         |           |       |          |         |        |
|       |       |         |           |          |       |       |         |           |       |          |         |        |
|       |       |         |           |          |       |       |         |           |       |          |         |        |
|       |       |         |           |          |       |       |         |           |       |          |         |        |
| 1536  | 51    |         |           |          |       |       |         |           | Г     | <== REA  | SON COL | DES    |
| PRE   | SS P  | F2-1711 | D PF3-EXI | T PF5-UP | PF6-  | DOWN  | pf7-pre | V PF8-NF  | EXT   | PF9-UPDT | PF11-I  | RIGHT  |
| ional | Cove  |         | •         |          |       |       |         |           |       |          |         |        |

31

- From which one of these S/LOCs would you be able to submit a correction in FISS DDE?
  - T B9997
  - S B9997
  - P B9997

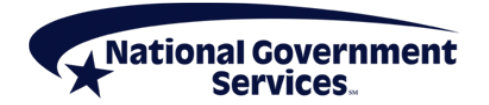

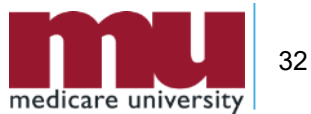

- A claim is RTP due to an incorrect revenue code. The spelling of the patient's name can be updated while the claim is being corrected.
  - True
  - False

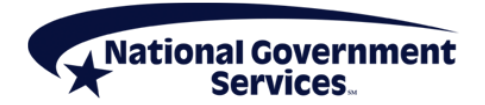

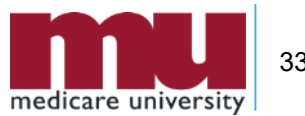

#### **Correcting MSP RTP Claims**

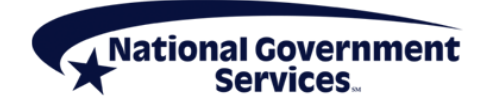

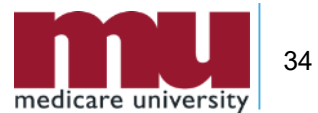

#### **Correcting MSP RTPs**

- Claims submitted as Medicare primary will RTP when accident-related MSP file is open
  - If patient's condition is not related to open accident file
    - Add remarks on claim page 04, "Services not related to open (name type of MSP accident record, e.g. no fault or workers' compensation) MSP record in CWF"
    - Press <F/PF9> key to submit corrected claim
    - Remarks will be read by system and, unless there is evidence to contrary on claim, will bypass MSP edits

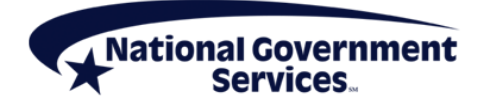

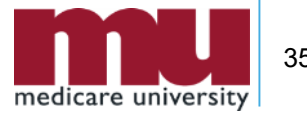

### **Correcting MSP RTPs**

- If accident-related policy is primary
  - Submit to primary insurance for reimbursement
  - Resubmit to Medicare as an MSP claim after primary claim has processed
- MSP claims submitted without appropriate coding/details will RTP
  - Payer code and name on claim page 3
  - MSP payment information on claim page 3 [<F11/PF11> right view]
  - Primary insurer information on claim pages 5 and 6

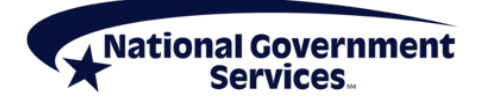

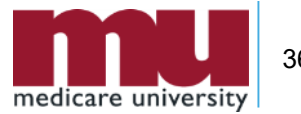

#### Claim Page 03 – Payer Code/Name

| MAP1713 PAGE 03   | NATIONAL GOVERNM   | ENT SERVICES # | 14013 UAT ACMF    | A781 09/16/20 |
|-------------------|--------------------|----------------|-------------------|---------------|
| MXG9282 SC        | INST CLA           | IM UPDATE      | A2020             | 04AF 15:38:07 |
| MID               | TOB 131 S/LOC S    | B0100 PROVIDE  | ŝR                |               |
| NDC CD            | OF                 | FSITE ZIP      | ADJ MBI           | IND           |
| CD ID PAYER       |                    | OSCAR          | RI AB             | EST AMT DUE   |
| А                 |                    |                |                   | 0.00          |
| в                 |                    |                |                   | 0.00          |
| с                 |                    |                |                   | 0.00          |
| DUE FROM PATIENT  | 0.00               | 0.00 SERV      | FAC NPI 0000000   | 000           |
| MEDICAL RECORD NB | R                  | COST RPT DA    | NON COST          | RPT DAYS      |
| DIAG CODES 10     | 11                 | 12             | 13 14             |               |
| 15 16             | 17                 | 18             | END OF 1          | POA IND       |
| ADMITTING DIAGNOS | IS E CO            | DE             | HOSPICE TERM ILL  | IND           |
| IDE               | GAF                | 0.0000 PF      | RV E1165          |               |
| PROCEDURE CODES A | ND DATES 07        | 08             |                   |               |
| 09                | 10                 | 11             | 12                |               |
| ESRD HRS 00 ADJ   | REAS CD REJ CD     | NONPAY         | CD ATT TAXO       |               |
| ATT PHYS N        | PI I               | FOX            | F                 | MT SC         |
| OPR PHYS N        | DI 000000000 I     |                | F                 | M SC          |
| OTH OPR N         | PI 000000000 I     |                | F                 | M SC          |
| REN PHYS N        | PI 000000000 I     |                | F                 | M SC          |
| REF PHYS N        | bi 000000000 i     |                | F                 | M SC          |
| 31687             |                    |                | < RE2             | ASON CODES    |
| PRESS PF3-EXIT PF | 5-BKWD PF6-FWD PF7 | -PREV PF8-NEXT | r PF9-UPDI PF11-R | IGHT          |

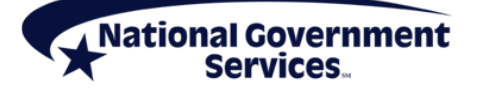

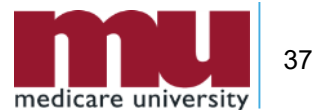

#### NEW Claim Page 03 [Right View] – MSP Payment Information

| MAP171 | 9 PAGE   | 03 NATIONAL GOVERNM  | MENT SERVICES #14013 UAT | ACMFA781 09/16/20  |
|--------|----------|----------------------|--------------------------|--------------------|
| MXG928 | 32 SC    | INST CLA             | IM UPDATE                | A20204AF 15:45:42  |
| MID    |          | TOB 131 S/LOC S      | B0100 PROVIDER           | 1                  |
|        |          | мзр рауме            | NT INFORMATI             | ON                 |
| RI:    |          |                      |                          |                    |
|        |          |                      |                          |                    |
| PRIMAR | Y PAYER  | MSP PAYMENT INFORM   | MATION                   |                    |
|        |          |                      |                          |                    |
| PAID I | ATE :    | PAID AMOUNT:         | 0.00                     |                    |
|        |          |                      |                          |                    |
| GRP    | CARC     | AMT                  | GRP CARC                 | AMT                |
| GRP    | CARC     | AMT                  | GRP CARC                 | AMT                |
| GRP    | CARC     | AMT                  | GRP CARC                 | AMT                |
| GRP    | CARC     | AMT                  | GRP CARC                 | АМТ                |
| GRP    | CARC     | AMT                  | GRP CARC                 | АМТ                |
| GRP    | CARC     | AMT                  | GRP CARC                 | AMT                |
| GRP    | CARC     | AMT                  | GRP CARC                 | AMT                |
| GRP    | CARC     | AMT                  | GRP CARC                 | AMT                |
| GRP    | CARC     | AMT                  | GRP CARC                 | AMT                |
| GRP    | CARC     | AMT                  | GRP CARC                 | AMT                |
|        |          |                      |                          |                    |
|        |          |                      |                          |                    |
| 31687  |          |                      |                          | <== REASON CODES   |
| PRESS  | PF3-EXIT | PF5-BKWD PF6-FWD PF7 | -PREV PF8-NEXT PF9-UPD1  | PF10-LFT PF11-RGHT |
|        |          |                      |                          |                    |

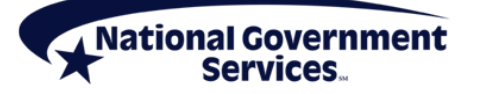

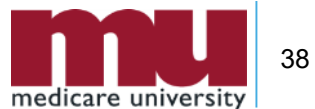

#### Claim Page 04 – Remarks

| MAP1714   | PAGE 04  | NATIONAL GOVERNMENT SERVICES #14013 UAT ACMFA  | 781 09/16/20 |
|-----------|----------|------------------------------------------------|--------------|
| MXG9282   | SC       | INST CLAIM UPDATE A2020                        | 4AF 15:48:59 |
|           |          | REMARK PAGE 01                                 |              |
| MID       |          | TOB 131 S/LOC S B0100 PROVIDER                 |              |
|           |          |                                                |              |
| REMARKS   |          |                                                |              |
|           |          |                                                |              |
|           |          |                                                |              |
|           |          |                                                |              |
|           |          |                                                |              |
|           |          |                                                |              |
|           |          |                                                |              |
|           |          |                                                |              |
|           |          |                                                |              |
|           |          |                                                |              |
|           |          |                                                |              |
|           |          |                                                |              |
|           |          |                                                |              |
|           |          |                                                |              |
| 47 PACEM  | AKER     | 48 AMBULANCE 40 THERAPY 41 HOME HEALT          | н            |
| EQ UDD G  |          |                                                |              |
| 28 HBP C  | LAIMS (M | ED B) EI ESRD ATTACH                           |              |
| ANSI CODE | S – GROU | P: ADJ REASONS: APPEALS:                       |              |
|           |          |                                                |              |
| 31687     |          | <== REA                                        | SON CODES    |
| PRESS PF3 | -EXIT P  | F5-SCROLL BKWD PF6-SCROLL FWD PF7-PREV PF8-NEX | T PF9-UPDT   |
|           |          |                                                |              |

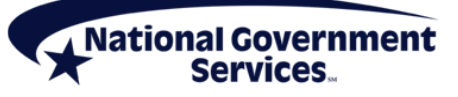

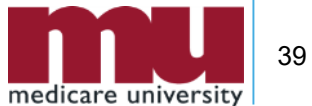

#### Claim Page 05 – Primary Insurer Information

| MYCO282  | - FA | <b>JE</b> 01 |       | TONA  | TNO. | T CT | MENT 2 | SERVICE | 5 #1401       | 3 UA | F AC  | MFA/81 | 15.4 |
|----------|------|--------------|-------|-------|------|------|--------|---------|---------------|------|-------|--------|------|
| MXG9282  | sc   |              |       |       | INS  | T CL | ALM UI | DATE    |               |      | A2    | 0204AF | 15:4 |
| MID      |      |              | TOB   | 131   | s/I  | oc s | в0100  | ) PROV  | IDER          |      |       |        |      |
| INSURED  | NAME | REL          | CERT- | -ssn- | -MID | SEX  | GROUI  | P NAME  | DOB           | INS  | GROUP | NUMBE  | R    |
| А        |      |              |       |       |      |      |        |         |               |      |       |        |      |
|          |      |              |       |       |      |      |        |         |               |      |       |        |      |
| в        |      |              |       |       |      |      |        |         |               |      |       |        |      |
| c        |      |              |       |       |      |      |        |         |               |      |       |        |      |
| C        |      |              |       |       |      |      |        |         |               |      |       |        |      |
| TREAT. A | UTH. | CODE         | 3     |       |      |      |        |         |               |      |       |        |      |
|          |      |              |       |       |      |      |        |         |               |      |       |        |      |
|          |      |              |       |       |      |      |        |         |               |      |       |        |      |
|          |      |              |       |       |      |      |        |         |               |      |       |        |      |
| TREAT. A | UTH. | CODE         | 5     |       |      |      |        |         |               |      |       |        |      |
|          |      |              |       |       |      |      |        |         |               |      |       |        |      |
| TREAT. A | отн. | CODE         | 3     |       |      |      |        |         |               |      |       |        |      |
|          |      |              |       |       |      |      |        |         |               |      |       |        |      |
|          |      |              |       |       |      |      |        |         |               |      |       |        |      |
|          |      |              |       |       |      |      |        |         |               |      |       |        |      |
| 31687    |      | Peee         | DB3 5 | NT.   | DES  |      | 7      |         | DB0_UD        | 0.00 | <==   | REASON | CODE |
|          | - PI | CESS.        | FF3-E | SXTT. | PF / | -PRE | V PF8  | 5-NEXT  | <b>FLA-Ob</b> | DT   |       |        |      |

medicare university

#### Claim Page 06 – Primary Payer Information

| MAP1716 PAGE 06 NATIONAL GOVERNMENT SERVICES #14013 UAT ACMFA781 09/16/2 | 20 |
|--------------------------------------------------------------------------|----|
| MXG9282 SC INST CLAIM UPDATE A20204AF 15:50:2                            | 16 |
|                                                                          |    |
| MID TOB 131 S/LOC S B0100 PROVIDER                                       |    |
| MSP ADDITIONAL INSURER INFORMATION                                       |    |
| 1ST INSURERS ADDRESS 1                                                   |    |
| 1ST INSURERS ADDRESS 2                                                   |    |
| CITY ST ZIP                                                              |    |
| 2ND INSURERS ADDRESS 1                                                   |    |
| 2ND INSURERS ADDRESS 2                                                   |    |
| CITY ST ZIP                                                              |    |
| PAYMENT DATA DEDUCTIBLE COIN CROSSOVER IND                               |    |
| PARTNER ID                                                               |    |
|                                                                          |    |
| PAID DATE PROVIDER PAYMENT .00 PAID BY PATIENT                           |    |
| REIMB RATE RECEIPT DATE 091620 PROVIDER INTEREST                         |    |
| CHECK/EFT NO CHECK/EFT ISSUE DATE PAYMENT CODE                           |    |
| PIP PAY AS CASH PRICER DATA HOSPICE PRIOR DYS                            |    |
| DRG OUTLIER AMT TTL BLNDED PAYMT FED SPEC                                |    |
| INIT DRG GRH ORIG REIMB AMT .00 NET INL                                  |    |
| TECH PROV DAYS TECH PROV CHARGES                                         |    |
| OTHER INS ID CLINIC CODE IOCE CLM PR FL                                  |    |
| 31687 < REASON CODES                                                     |    |
| PRESS PF3-EXIT PF7-PREV PAGE PF9-UPDT ENTER-CONTINUE                     |    |

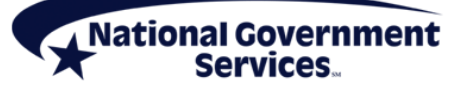

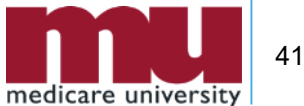

### FISS MSP RTP Reason Codes

Services.

| Code     | Description                                                                   |
|----------|-------------------------------------------------------------------------------|
| 31686    | Paid amount on MAP103L/MAP1719 is not equal to charges;<br>no CAGCs/CARCs     |
| 31687    | Primary payer information is not on MAP103L/MAP1719 and Medicare is secondary |
| 31688    | Validate CARC based on paid date. Compare paid date to CARC effective date.   |
| 31689    | Paid amount on MAP103L/MAP1719 does not match MSP VC amount                   |
| National | Covernment                                                                    |

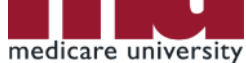

42

### FISS MSP RTP Reason Codes

| Code                             | Description                                                                                                    |
|----------------------------------|----------------------------------------------------------------------------------------------------|
| 31690                            | Primary payer information is present for primary payer 2 but screen for primary payer 1 is blank or empty                                                                                                    |
| 31691                            | 20 or fewer CAGC/CARC combinations on<br>MAP103L/MAP1719 and total charges minus CARC amount(s)<br>does not equal paid amount                                                                                                    |
| 31692                            | More than 20 CAGC/CARC combinations on claim. FISS will move ampersands (&) to 20th occurrence and assign this RC. Once field with ampersands (&) is corrected and claim is updated, RC will not assign                                                                                                    |
| 31693                            | Paid date on MAP103L/MAP1719 is incorrect or is not a valid date. Valid format MMDDYY                                                                                                    |
| 31690<br>31691<br>31692<br>31693 | Primary payer information is present for primary payer 2 but<br>screen for primary payer 1 is blank or empty<br>20 or fewer CAGC/CARC combinations on<br>MAP103L/MAP1719 and total charges minus CARC amount(s<br>does not equal paid amount<br>More than 20 CAGC/CARC combinations on claim. FISS will<br>move ampersands (&) to 20th occurrence and assign this RC.<br>Once field with ampersands (&) is corrected and claim is<br>updated, RC will not assign<br>Paid date on MAP103L/MAP1719 is incorrect or is not a valid<br>date. Valid format MMDDYY |

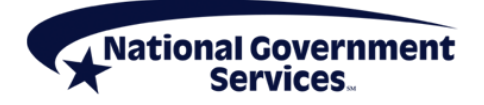

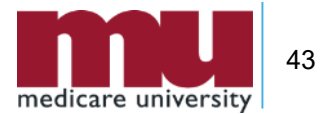

- A claim was RTP due to an open MSP no-fault file that is not related to the claim's services. How should you address this?
  - Contact the BCRC to close the file so that your claim can process as primary
  - Send the claim to the accident insurer
  - Correct the claim with remarks, "services not associated with MSP accident record"
  - Correct the claim with remarks, "services not related to open no-fault MSP record in CWF"

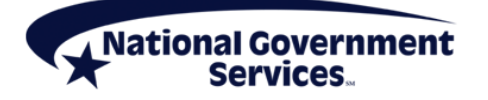

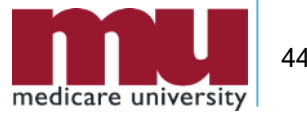

# Claim Corrections: Tips, Tidbits and Reminders

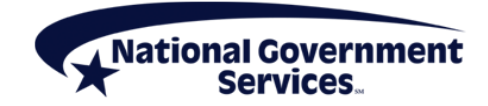

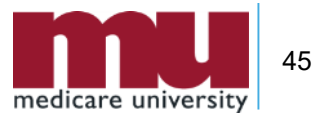

#### Claim Correction Tip: SC Field

- Allows users to access options in the Inquiry menu without losing access to claim
  - Beneficiary/CWF (10)
  - Revenue Codes (13)
  - HCPCS Codes (1E)
  - Reason Codes (17)
- Press <Home> to move cursor to SC field
- Enter applicable menu number for screen you want to access in SC field
- Press <F3/PF3> to return to claim

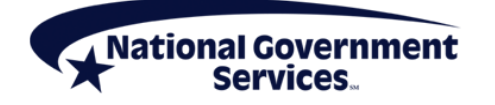

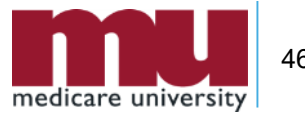

#### Claim Correction Tip: DDE Sort

 Providers can use DDE Sort field on Claim Correction screen to sort RTP claims

| D | Sorts in ascending receipt date order             |
|---|---------------------------------------------------|
| Н | Sorts in ascending HIC number order               |
| М | Sorts in ascending order by medical record number |
| Ν | Sorts by beneficiary last name in ascending order |
| R | Sorts in ascending reason code order              |

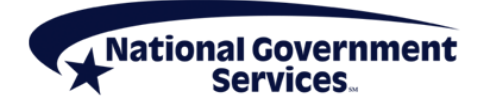

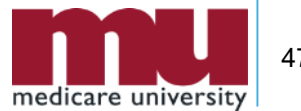

#### Claim Correction Tip: DDE Sort

| MAP1741          | NATIONAL GOVERNMENT | SERVICES #14013 UAT  | ACMFA781 09/16/20 |
|------------------|---------------------|----------------------|-------------------|
| MXG9282 SC       | CLAIM SUMMARY       | INQUIRY              | A20204AF 15:10:43 |
|                  | NPI                 |                      |                   |
| MID              | PROVIDER            | S/LOC T B999         | 7 TOB 13          |
| OPERATOR ID MXG9 | 282 FROM DATE       | TO DATE              | DDE SORT          |
| MEDICAL REVIEW S | ELECT DCN           |                      |                   |
| MID              | PROV/MRN S/LOC      | TOB ADM DT FRM       | DT THRU DT REC DT |
| SEL LAST NAME    | FIRST INIT TOT CHG  | PROV REIMB PD DT CAN | DT REAS NPC #DAYS |
| 30               | 0001 т в999         | 97 131 0921          | 17 092117 111717  |
|                  | R 326.00            | 061020               | 15361 98          |

PROCESS COMPLETED --- NO MORE DATA THIS TYPE

PLEASE MAKE A SELECTION, ENTER NEW KEY DATA, OR PRESS PF3 TO EXIT

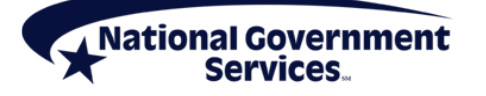

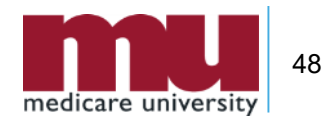

#### **Provider-Initiated RTP Requests**

- Providers who identify a correction that needs to be made to claim in process on FISS DDE system can contact PCC and request to have claim RTP
  - Not applicable to claims in a system problem or review location
- Provider Contact Centers
  - JK Part A: 888-855-4356
  - J6 Part A: 877-702-0990

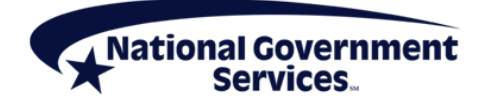

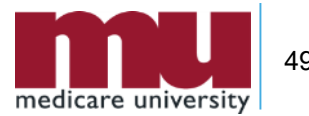

## How Does Timely Filing Affect Claim Corrections?

- RTP claims are considered "unprocessable" and follow all CMS regulations for timely filing of claims
  - Claims must be submitted within one year of date of service to be considered timely
- Claims updated through claim correction will display a new receipt date on system
  - New receipt date will be used to determine timeliness

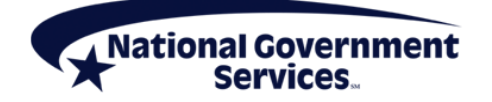

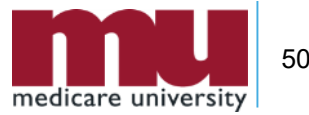

### **Timely Filing Exceptions**

- CR 7270 exceptions to one year calendar claim filing time limit
  - Administrative error
  - Retroactive Medicare entitlement
  - Retroactive Medicare entitlement involving state Medicaid agencies
  - Retroactive disenrollment from a MAO plan

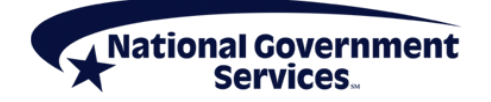

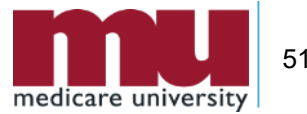

#### 050 RTP Report

- FISS DDE users can access a daily report that lists all current claims in RTP status
- From FISS DDE main menu choose
  - 04 Online Reports
  - ENTER>

Nationa

ment

|         |                 | MAIN MENU          | C201313P | 11:22:52 |
|---------|-----------------|--------------------|----------|----------|
|         | 01              | INQUIRIES          |          |          |
|         | 02              | CLAIMS/ATTACHMENTS |          |          |
|         | 03              | CLAIMS CORRECTION  |          |          |
|         | 04              | ONLINE REPORTS     |          |          |
|         |                 |                    |          |          |
|         |                 |                    |          |          |
|         |                 |                    |          |          |
| ENTER M | ENU SELECTION:  |                    |          |          |
| PLEASE  | ENTER DATA - OR | PRESS PF3 TO EXIT  |          |          |

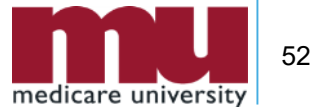

## Accessing 050 RTP Report

- From MAP1705 select
  R2 View a Report
- Enter>

| MAP1705<br>TC98548 | NATIONAL GOVERNMENT SERVICES,#13001 UAT ACMMA561 02/13/13<br>ONLINE REPORTS MENU C201313P 13:02:14 | MAP167<br>TC9854<br>REPORT |
|--------------------|----------------------------------------------------------------------------------------------------|----------------------------|
|                    | R1 SUMMARY OF REPORTS                                                                              | SEL REF                    |
|                    | R2 VIEW A REPORT                                                                                   | - I I                      |
|                    | R3 CREDIT BALANCE REPORT - CMS 838                                                                 |                            |
|                    |                                                                                                    |                            |
|                    |                                                                                                    |                            |
|                    |                                                                                                    |                            |
|                    |                                                                                                    |                            |
|                    |                                                                                                    |                            |
| ENTER MENU         | SELECTION:                                                                                         |                            |
|                    |                                                                                                    |                            |
| PLEASE ENT         | TER DATA - OR PRESS PF3 TO EXIT                                                                    | PI                         |

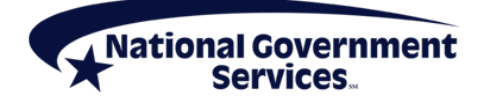

 From MAP1671 select Report No. 050

#### Enter>

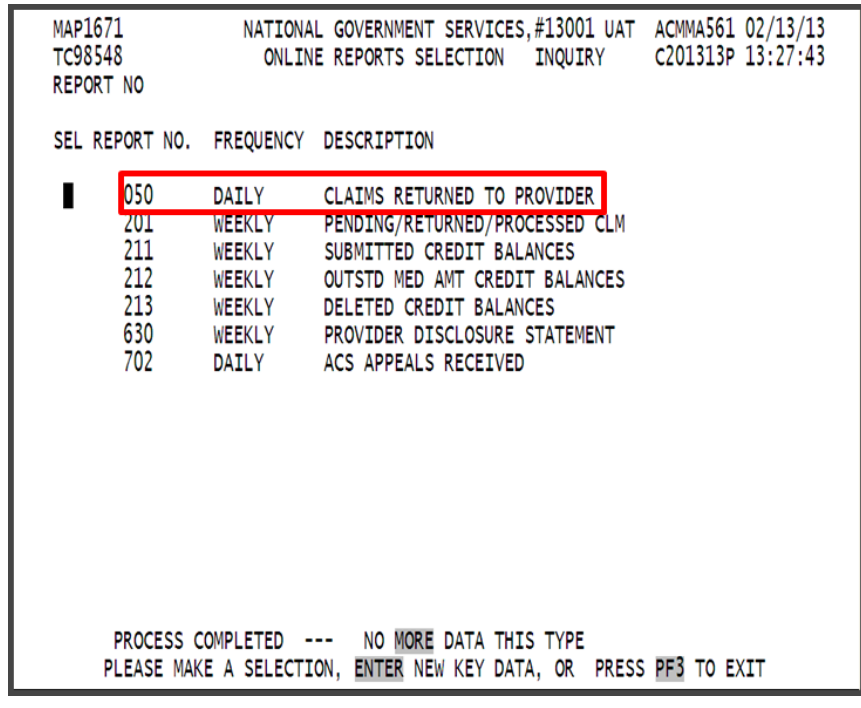

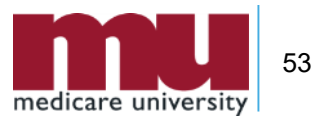

### **RTP Claim Suppression**

- RTP claims can take six months or longer to purge from FISS DDE
- Suppressing an RTP hides those claims that you are not going to correct from the Claim Correction Menu option
  - All claims will continue to display in the Claim Summary option in the Inquiries menu until they purge from the system

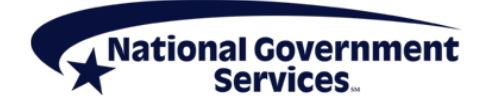

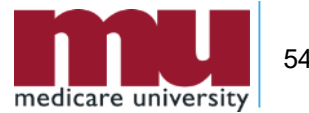

### **RTP Claim Suppression**

| MAP1711 PAGE 01 NATIONAL GOVERNMENT SERVICES #14013 UAT ACMFA781 09/ | 16/20 |
|----------------------------------------------------------------------|-------|
| MXG9282 SC INST CLAIM UPDATE A20204AF 15:                            | 16:26 |
| MID TOB 131 S/LOC S B0100 OSCAR SV: UB-F                             | ORM   |
| NPI TRANS HOSP PROV PROCESS NEW MID                                  |       |
| PAT.CNTL#: TAX#/SUB: TAX0.CD: 282N000                                | 00x   |
| STMT DATES FROM 092117 TO 092117 DAYS COV N-C CO LTR                 |       |
| LAST PATIENT FIRST RICHARD MI DOB 09031951                           |       |
| ADDR 1 123 MAIN ST 2 SYRACUSE NY                                     |       |
| 3 4 CARR:                                                            |       |
| 5 6 LOC:                                                             |       |
| ZIP 132000001 SEX M MS ADMIT DATE HR TYPE 3 SRC 1 D HM ST            | AT 01 |
| COND CODES 01 A6 02 09 03 15 04 05 06 07 08 09 10                    |       |
| OCC CDS/DATE 01 A1 090351 02 B1 090351 03 18 080117 04 05            |       |
| 06 07 08 09 10                                                       |       |
| SPAN CODES/DATES 01 02 03                                            |       |
| 04 05 06 07                                                          |       |
| 08 09 10 FAC.ZIP 03301                                               | 2598  |
| DCN                                                                  |       |
| VALUE CODES - AMOUNTS - ANSI MSPAPPIND                               |       |
| 01 A1 112.43 PR 1 02 76 26.00 03 78 033012598                        |       |
| 04 05 06                                                             |       |
| 07 08 09                                                             |       |
| 15361 <== REASON COD                                                 | ES    |
| PRESS PF3-EXIT PF5-SCROLL BKWD PF6-SCROLL FWD PF8-NEXT PF9-UPDT      |       |

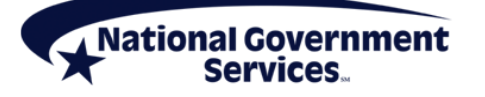

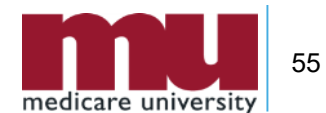

### **RTP Claim Suppression**

- Once an RTP claim has been suppressed it cannot be recalled and is no longer available for correction
  - Providers will need to submit a brand new claim in order to fix any errors on a claim that has been suppressed

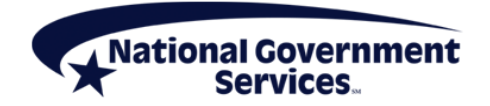

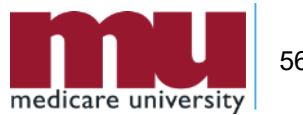

- What happens to an RTP claim that is not corrected?
  - After about six months, it will be purged off the system
  - Claim will remain in Claims Correction forever
  - RTP will become a claim denial (D B9997)

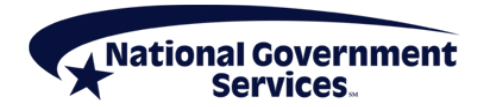

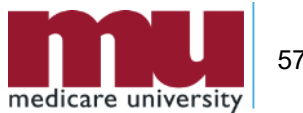

- Timely filing for claims correction is based on the original submission receipt date.
  - True
  - False

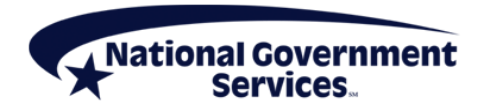

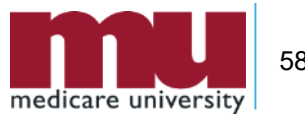

- How can a provider permanently "hide" claims on Claim Correction option?
  - Claim should be cancelled
  - Claim should be corrected to remove all data
  - Claim should be suppressed

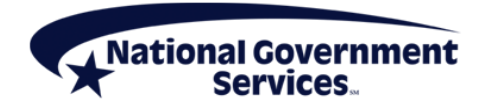

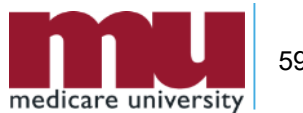

#### **References and Resources**

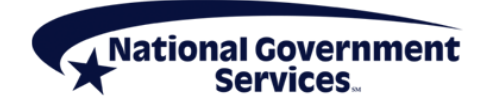

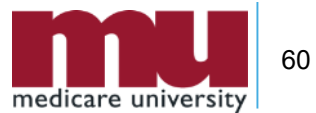

#### References

- FISS DDE Provider Online Guide
  - Our website > Part A > Education > Job Aids & Manuals
- Reminder on Deleting Revenue Code Lines in the Fiscal Intermediary Standard System Direct Data Entry System"
  - Our website > Part A > Education > Job Aids & Manuals

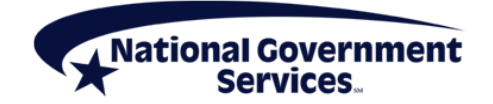

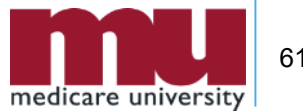

#### **CMS** References

- <u>CR6426 Instructions on utilizing 837 Institutional</u> <u>Claim Adjustment Segments (CAS) for Medicare</u> <u>Secondary Payer (MSP) Part A Claims. (This CR</u> <u>Rescinds and Fully Replaces CR 6275)</u>
- <u>CR8486 Instructions on Utilizing 837 Institutional</u> <u>Claim Adjustment Segment (CAS) for Medicare</u> <u>Secondary Payer (MSP) Part A Claims in Direct</u> <u>Data Entry (DDE) and 837I 5010 Claims</u> <u>Transactions</u>

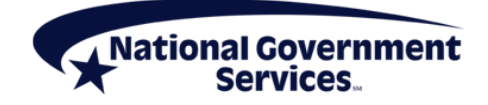

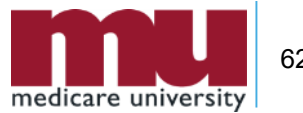

#### **Thank You!**

- Follow-up email
  - Attendees will be provided a Medicare University Course Code
- Questions?

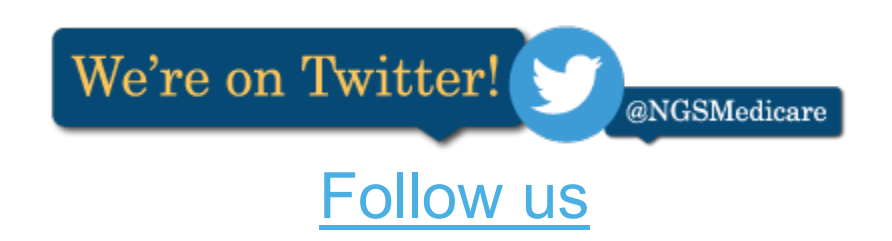

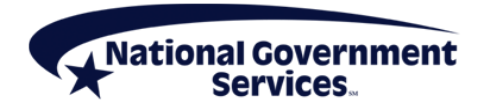

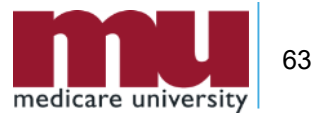